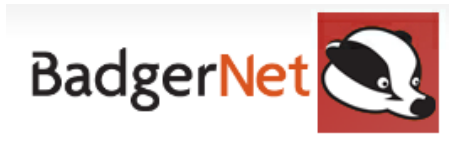

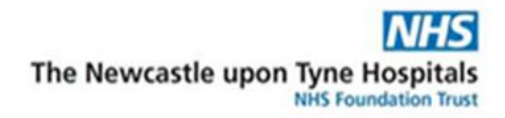

# **Support Workers and Midwives User Guide for ANC**

#### Antenatal Checks

- 1. Log in with computer user name and password
- 2. Find patient using NHS number only (to ensure you are not using a duplicate record)

+

- 3. Select the Notes during Pregnancy tab on the left-hand side
- 4. To add/start a new assessment click on the plus
- 5. Click and select Antenatal Assessment

| - Un Arrival                                             |                      |
|----------------------------------------------------------|----------------------|
| Date and Time Antenatal Assessment Started               | 07 Nov 22 💌 at 11:41 |
| Reason for Assessment                                    |                      |
| Scheduled visit                                          | Yes No               |
| User carrying out antenatal assessment                   |                      |
|                                                          | 🚨 Use current user   |
| Midwife's Team                                           |                      |
| Type of assessment                                       |                      |
| Location                                                 |                      |
| Others present at assessment                             |                      |
| Consent for Procedures                                   | Yes No N/A           |
| Can the Trust/Board contact you for audit purposes       | Yes No V/A           |
| Can Maternity Voice Partnership contact you for feedback | Yes No               |
|                                                          | Research Project     |
| Has the Grow chart been reviewed                         | Yes No               |
| Additional Notes on Arriva                               |                      |
|                                                          |                      |
|                                                          |                      |
|                                                          |                      |
|                                                          |                      |

- 6. Complete Date and Time of Assessment
- 7. Complete Reason for Assessment
- 8. Complete if Scheduled visit
- 9. Complete User who is carrying out assessment
- 10. Complete Type of Assessment
- 11. Complete Location
- 12. Complete Others present at assessment

Then on the right-hand "Follow-up Events" menu click on 'observations'

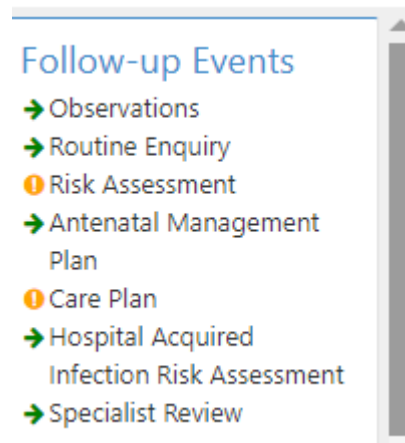

- 1. Complete Urinalysis Carried Out
- 2. Complete Urinalysis Outcome
- 3. Complete Height and Weight if appropriate
- 4. Complete Carbon Monoxide offered and level when taken
- 5. Complete Blood pressure
- 6. Add any other comments in the additional observation notes at the bottom of the notes
- 7. Publish to Badger Notes so the patient can she what you have documented
- 8. Save and Close form to go back to the assessment

#### **Blood tests/Microbiology tests**

If you are required to complete blood tests/urine tests within a clinic you can easily access these within the open **Antenatal Follow-Up.** Within the right-hand side-bar within the assessment, scroll down to **Other Events.** 

## Other Events

- → Blood Tests and Results
   → Microbiological Tests and Results
   → Vaginal Examination
- (Antenatal)

#### To complete a blood test – for example screening, GTT, FBC

- 1. Complete "Offered and Explained"
- 2. Select **"All Accepted and taken"** if you have taken these bloods and the time offered will pre-populate.
- 3. Select your name in "Screening offered by"

| -Offered -  |                         |                                              |
|-------------|-------------------------|----------------------------------------------|
| oncrea      | -                       |                                              |
|             | Time of Note            | 25 Nov 22 💌 at 09:39 Gestation 9weeks, 0days |
|             | Offered and Explained   |                                              |
|             |                         | All accepted All accepted and taken          |
|             | Date and Time Offered   | at at                                        |
|             | Screening Offered By    | <b></b>                                      |
|             |                         | Subse current user                           |
| Screening O | ffered - Midwife's Team |                                              |
|             |                         |                                              |

- 4. Complete "Bloods taken" section in full to include location of sample/hospital of sample.
- 5. Ensure you put your name in the **"Taken By"** section
- 6. Save and close to go back to assessment

#### To complete a MSU within the ANC

- 1. Select "Microbiological Test and Results" from the other events.
- 2. Complete Location
- 3. Complete Test offered and explained
- 4. Select "Accepted" for the box below to populate
- 5. Save and close to go back to the assessment

| - raken                            |                                            |
|------------------------------------|--------------------------------------------|
| Time of note                       | 25 Nov 22 at 09:47 Gestation 9weeks, 0days |
| Location                           | GP Surgery                                 |
| Test offered and explained         | MSU                                        |
|                                    | Accepted                                   |
| Test(s) Performed                  | MSU                                        |
| Tests not offered during pregnancy |                                            |
| Additional Notes                   |                                            |
|                                    |                                            |
|                                    |                                            |
|                                    |                                            |

#### Pre-op ANC

- 1. Complete Date and Time of Assessment
- 2. Complete Reason for Assessment- select Pre-op Check
- 3. Complete if Scheduled visit
- 4. Complete User who is carrying out assessment
- 5. Complete Type of Assessment
- 6. Complete Location
- 7. Complete Others present at assessment
- 8. Select 'Pre op Check' from the forms on the right hand side
- 9. Select other forms required to complete assessment e.g. observations.

Antenatal Assessment

| Test2022, Badgernet2 (1<br>01 Jan 93 (Current Age: 30)   78 Test Lan<br>G1 P0+0   LMP: ?   Booked: 16 Nov 22 at<br>at 27+4: 96g/L<br>NHS Confidential: Patient Identifiable Dat | NHS: 597 851 5085   Hospital Number<br>re, Test, NE1 4.X<br>13:44   EDD (Final): 03 Apr 23   Current Gest: 27+4   Bables on a<br>a | r: mrn112121)<br>scan: ?   Booking BMI: 40.40   Current BMI: 43.71   Blood Group: A+   Hb |
|----------------------------------------------------------------------------------------------------|----------------------------------------------------------------------------------------------------|-------------------------------------------------------------------------------------------|
| Admin Data Date and Time Antena                                                                                                    | tal Assessment Started <u>06 Jan 23</u> ■ at 10:03 Gestation<br>Reason for <b>Assessment</b> Pre-op Check                          | 27weeks, 4days<br>▼ Follow-up Events<br>→ Observations                                    |
| User carrying ou                                                                                                    | Scheduled visit Yes No<br>it antenatal assessment User                                                                             |                                                                                           |
|                                                                                                    | Midwife's Team                                                                                                    | Plan     Care Plan     Care Plan     Hospital Acquired     Infection Risk Assessment      |
| Others                                                                                                    | Clinic  present at assessment Consent for Procedures                                                                               | → Specialist Review      Pre-Op Check                                                     |
| Information sharing with the S                                                                                                    | Information Sharing pine discussed/offered                                                                                         | <ul> <li>→ Pre-Operative Checklist</li> </ul>                                             |

#### Printing Badger Records for the Patient

- 1. If a patient requires a print out of the clinic visit go to the **reports** section and then select **patient reports**
- 2. Select clinic visit with today's date and then click print in the top right hand corner

| S Patient CTG Multi-Be                                                                                                    | d View Woman Lists Baby Lists Ri                                         | sk Lists SPA R | eferrals Unit Reports                                             | Handover                           | Unit Tasks     | Service Conso | le CTG Traces       | eLearning |                 |         |
|----------------------------------------------------------------------------------------------------|--------------------------------------------------------------------------|----------------|-------------------------------------------------------------------|------------------------------------|----------------|---------------|---------------------|-----------|-----------------|---------|
| xxTesting, Corinne - NOT RECORDED, 77777777777777<br>07 Feb 90 (Age at Birth: 32)   Badger Lane<br>G3 P2+1   Baby 1 D0B: 17 Jun 22 at 10:19 (45+4/40)   No. of Babies: 1   Booking BMI: 33.09   Current BMI: 33.09   Blood Group: A-   Hb at 9+0: 141g/L   PN 29wks, 2d   Current Care: Hospital |                                                                          |                |                                                                   |                                    |                |               |                     |           |                 |         |
| Bands and Labels<br>Local Reports<br>Medicolegal Report                                                                                                    | Clinical Visit Reports                                                   |                |                                                                   | Antena                             | tal Visit Sumn | nary 🗸 🔍      | •                   | ⊃@ ₿0     | onfirm and Save | 🖨 Print |
| Patient Reports                                                                                                    | <b>Q</b> Search                                                          |                |                                                                   |                                    |                |               |                     |           |                 | Í       |
| Local Mother Reports                                                                                                    | Visit Reports                                                            |                | The Royal Victoria                                                | ia Infirmary Maternity (Newcastle) |                |               |                     |           |                 |         |
| Clinical Reports                                                                                                    | Antenatal Visit Summary                                                  |                | Queen Victoria Road, Newcastle upon tyme, Tyne and wear, NE1 4LP. |                                    |                |               |                     |           | NHS             | als     |
| Referrals                                                                                                    | Antenatal Assessment 04 Oct 21 at 14:58                                  | 14:58          | The Newcastle upon Tyne Hospitals                                 |                                    |                |               |                     |           |                 |         |
| Local Letters                                                                                                    | [Antenatal Booking]                                                      |                | Antenatal Visits                                                  |                                    |                |               |                     |           |                 |         |
| Medicolegal Report                                                                                                    | Antenatal Assessment 01 Nov 21 at                                        | 15:56          |                                                                   |                                    |                |               |                     |           |                 |         |
| Archived Reports                                                                                                    | Anteniatal Assessment of Nov 21 at 15.50<br>Charts [Antenatal Follow-up] |                | Upcoming Appointments                                             |                                    |                |               |                     |           |                 |         |
| Charts                                                                                                    |                                                                          |                | No Relevant Information Recorded                                  |                                    |                |               |                     |           |                 |         |
| Partogram                                                                                                    | Antenatal Assessment 07 Mar 22 at                                        | 10:00          | Previous Appointments                                             |                                    |                |               |                     |           |                 |         |
| Fluids Balance                                                                                                    | [?]                                                                      |                | 29 Mar 22 at 10:00 (Booked)                                       |                                    |                |               |                     |           |                 |         |
| CTG<br>Enidural Chart                                                                                                    | Assessment Unit 08 Mar 22 at 09:48                                       | [Fetal         | Location GP                                                       |                                    |                | Reason        | Antenatal Follow-up |           |                 |         |

### At the end of the ANC visit

- 1. Complete "On Leaving" section
- 2. Update **"Personal Timeline"** to attach any leaflets or information you want the woman to have.

If you require any further support or training please email Nuth.badgernetmaternitysupport@nhs.net